## **RETROALIMENTAÇÃO PELA PAGINA WEB DO SIM/SINASC**

Sugerimos que, antes de iniciar a rotina, sejam feitos backup da base e geração de "DBF", para esclarecimento de questões após o procedimento realizado.

A retroalimentação pode ser por:

- Residência: DO ou DN de residentes da minha UF ou do meu município, em que a entrada de dados se deu em UFs ou municípios diferentes da minha instalação;
- Ocorrência: DO ou DN de ocorrência da minha UF ou do meu município, em que a entrada de dados se deu em UFs ou municípios diferentes da minha instalação.

## PASSO A PASSO

Logar no sistema web, no endereço <u>http://200.214.130.44/sim/menu\_principal.asp</u>. Selecionar o menu Ferramentas ⇔ Atualização de dados ⇔ Retroalimentação de dados.

| Saúde<br>Ministério da Saúde                                                          |                           |                           |                               |                     |                |                    |             |                           |
|---------------------------------------------------------------------------------------|---------------------------|---------------------------|-------------------------------|---------------------|----------------|--------------------|-------------|---------------------------|
|                                                                                       |                           |                           | SIM - Sistema de              | Informação          | sobre Mortalid | ade                | segunda-fei | ra, 6 de dezembro de 2010 |
|                                                                                       |                           |                           |                               | Sistema Federa      | ıl             |                    |             |                           |
| SVS<br>Secretaria de vigilância em Sa                                                 | úde                       |                           |                               |                     |                |                    | {           | ★ ■ 🚔 ۲ → 🕼               |
| Cadastro de usuário                                                                   | Tabelas                   | Codificador               | Investigação de Óbito         | Ferramentas         | Relatórios     |                    |             |                           |
|                                                                                       |                           |                           |                               | Codificação         |                |                    |             |                           |
| > MENU PRINCIPAL                                                                      | ASTEV ALV                 | Ninel: ESTADI             | M Estado: P1                  | Atualizações dos    | Dados Tabelas  | Básicas            | •           |                           |
| Osdario. CELIA MARIA CI                                                               | ASTEN HEI                 | NIVEL ESTADORE ESTADO. NJ |                               | Duplicidade         | ▶ Arquivos     | para importação da | as DOs∳     |                           |
| Informativo:                                                                          |                           |                           |                               |                     | Retroalin      | nentação de Dados  |             |                           |
| Prezados gestores e us                                                                | uários dos                | sistemas SIM e :          | SINASC.                       |                     | Auditoria      |                    |             |                           |
|                                                                                       |                           |                           | - diasaa (bilissa % - da sawa | D-1-1-2 200         | Investiga      | ação de Óbito      | · · /       |                           |
| Os documentos abaixo trazem informações sobre a disponibilização do novo Patch 3.200. |                           |                           |                               |                     |                | Atualização do blo | -co V 🦷     |                           |
| >> Informe Patch 3.20<br>>> Informe Patch 3.20                                        | 1                         |                           |                               |                     |                |                    |             | DHVL/                     |
| >> <u>Informe II Patch 3.</u><br>>> Instrutivo sobre a d                              | <u>200</u><br>igitação da | DO/DN no Patch            | 3.200                         |                     |                |                    | Sis         | tema de informação        |
| >> Instrutivo sobre a a                                                               | tualização (              | do Patch 3.200 k          | ocal<br>stadual               |                     |                |                    | sol         | ore mortalidade           |
| Institutivo sobre a a                                                                 | (danzaçao i               | 00 Pater 0.200 L          | staduar                       |                     |                |                    |             |                           |
| Prezados gestores e us                                                                | uários do s               | istema SIM,               |                               |                     |                |                    |             |                           |
| O documento abaixo tr                                                                 | az o instrut              | ivo sobre a ferra         | menta de Análise do Bloco     | V da DO.            |                |                    |             | -                         |
| >> Instrutivo Análise Bloco V                                                         |                           |                           |                               |                     |                |                    |             |                           |
|                                                                                       |                           |                           |                               |                     |                |                    |             |                           |
| Prezados gestores e us                                                                | uários dos                | sistemas SIM e            | SINASC,                       |                     |                |                    |             |                           |
| O documento abaixo tr                                                                 | az informaç               | ções importantes          | sobre a disponibilização d    | o patch de atualiza | ção 2.2.0.8.   |                    |             | *                         |
| >> Informativo Patch 2                                                                | .2.0.8                    |                           |                               |                     |                |                    |             |                           |

Selecionar o tipo de retroalimentação, se por município de ocorrência ou residência, se necessário identificar o código do município (instalação estadual). E selecionar o ano.

## INSTALAÇÃO ESTADUAL

| DATASUS - SIM - Sistema × DATASUS - SIM - Sistema ×                                          |                                        |
|----------------------------------------------------------------------------------------------|----------------------------------------|
| ← → C 👬 🕲 200.214.130. DATASUS - SIM - Sistema de Informação sobre Mortalidade asp           | A 4                                    |
| 🗅 Diários 🗀 Cultura 🦳 Governo 🦳 Links 🦳 MS 🛄 Software 🦳 Tabnet 🦳 Úteis 🛄 Videos 🕺 Gmail 划 Go | ogle 🗋 WebMail MP 🌼 🛅 Outros favoritos |
| Saúde<br>Ministério da Saúde                                                                 |                                        |
| SIM - Sistema de Informação sobre Mortalidade                                                | segunda-feira, 6 de dezembro de 2010   |
| Sistema Federal                                                                              |                                        |
| SVB<br>Secretaria de vigilância em Saúde                                                     | × ≈ 🖨 † → 🐔                            |
| Cadastro de usuário Tabelas Codificador Investigação de Óbito Ferramentas Relatórios         |                                        |
| > RETROALIMENTAÇÃO DE DADOS<br>Usuário: Cella Maria Castex aly nivel: Estadual Estado: RJ    |                                        |
| Tipo de Retroalimentação:<br>Município de Ocorrência V RJ Cód. Município:                    | Ano:                                   |
| Ok                                                                                           |                                        |
|                                                                                              | Versão 3.2                             |

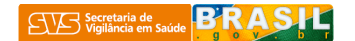

## Instalação Local

| Saúde<br>Ministério da Saúde      |          |                                                       |                                                |                                                |                     |                                      |
|-----------------------------------|----------|-------------------------------------------------------|------------------------------------------------|------------------------------------------------|---------------------|--------------------------------------|
|                                   |          |                                                       | SIM - Sister                                   | ma de Informação                               | o sobre Mortalidade | segunda-feira, 6 de dezembro de 2010 |
|                                   |          |                                                       |                                                | Sistema Fede                                   | ral                 |                                      |
| Secretaria de vigilância em Saúde |          |                                                       |                                                |                                                |                     | A = 4 + 6                            |
| Cadastro de usuário Inves         | stigação | o de Óbito Fe                                         | rramentas Re                                   | elatórios                                      |                     |                                      |
| Usuário: CELIA MARIA CASTEX       | ALY N    | v <b>ivel:</b> MUNICIPAL<br>Cód. Município:<br>330455 | . Estado: RJ M<br>Município:<br>RIO DE JANEIRO | Iunicipio: RIO DE JANE<br>Ano:<br>2010 V<br>Ok | IRO                 |                                      |
|                                   |          |                                                       |                                                |                                                |                     | Versão 3.2                           |

Salvar o arquivo na pasta padrão C:/SIVITAISWEB/SIM OU SINASC/RETROALIMENTAÇÃO

| Salvar arquivo como               |                           |                                                     |         |  |  |
|-----------------------------------|---------------------------|-----------------------------------------------------|---------|--|--|
| <u>S</u> alvar em:                | C Retro                   | 🗹 🧿 💋 🖂 🖌                                           |         |  |  |
| Documentos<br>recentes<br>Desktop | 📳 retroaliment            | acao_SIM_RJ_residencia_2009_06-12-2010_11-37-53.txt |         |  |  |
| Meus<br>documentos                |                           |                                                     |         |  |  |
| Meu computador                    |                           |                                                     |         |  |  |
|                                   | <u>N</u> ome do arquivo:  | IM_RJ_residencia_2009_06-12-2010_11-41-13.txt 💌 🚺   | Saļvar  |  |  |
| Meus locais de                    | Salvar como <u>t</u> ipo: | Documento de texto                                  | ancelar |  |  |

Abrir o Exporta/Importa, na guia "Utilitários", clicar no ícone de retroalimentação

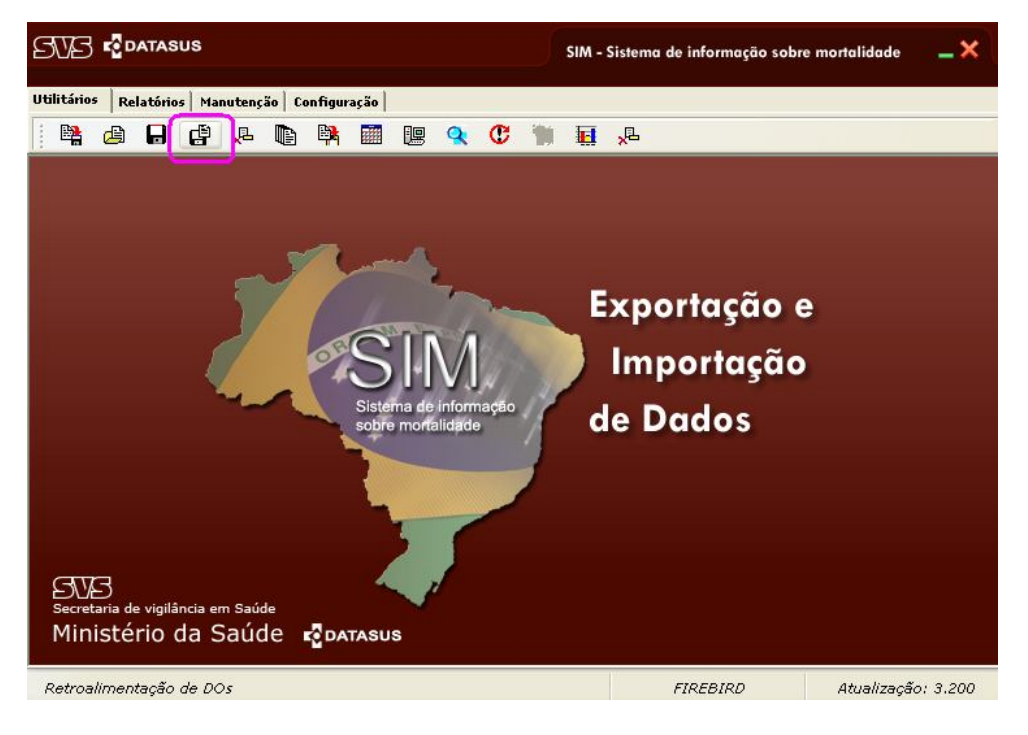

Localizar o arquivo retroalimentado na pasta padrão (confirmar data e horário) e confirmar.

|                                                          | SIM - Sistema de informação sobr                                                                       | ma de informação sobre mortalidade 🛛 🗕 🗙 |                    |  |
|----------------------------------------------------------|----------------------------------------------------------------------------------------------------|------------------------------------------|--------------------|--|
| Utilitários Relatórios Manutenção                        | Configuração                                                                                           | <b>≣</b> "₽                              |                    |  |
| Secretaria de vigilância em Saúde<br>Ministério da Saúde | Retroalimentação DO<br>Selecione o arquivo:<br>Progresso:<br>Tempo decorrido:<br>Tempo restante:<br>Ok | io e<br>ção                              |                    |  |
|                                                          |                                                                                                    | FIREBIRD                                 | Atualização: 3.200 |  |

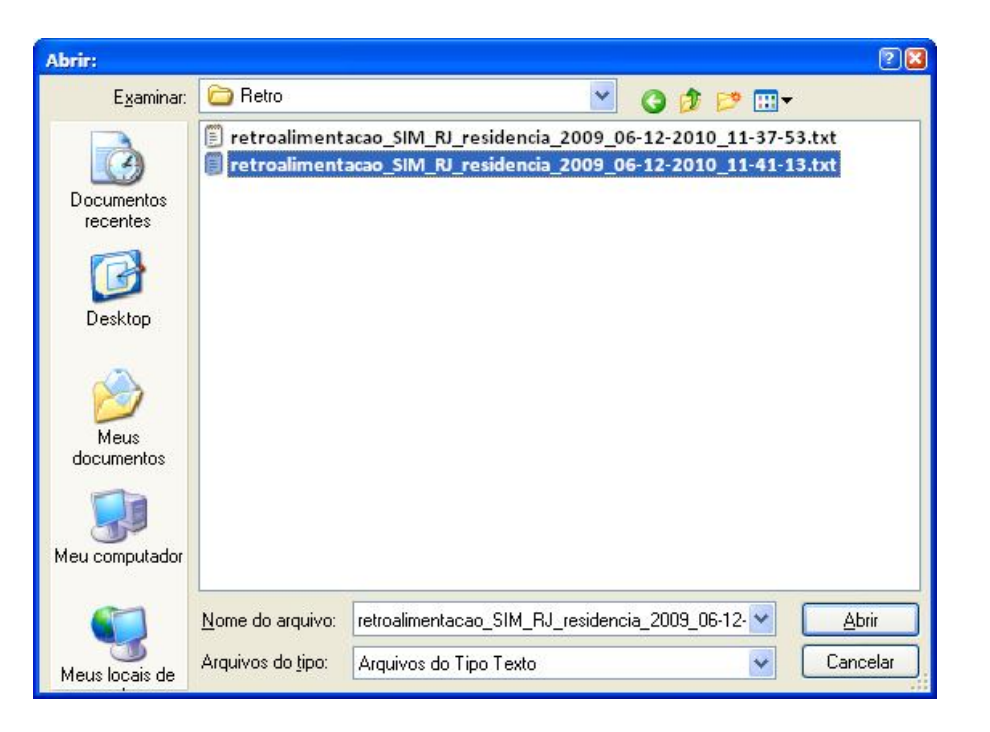

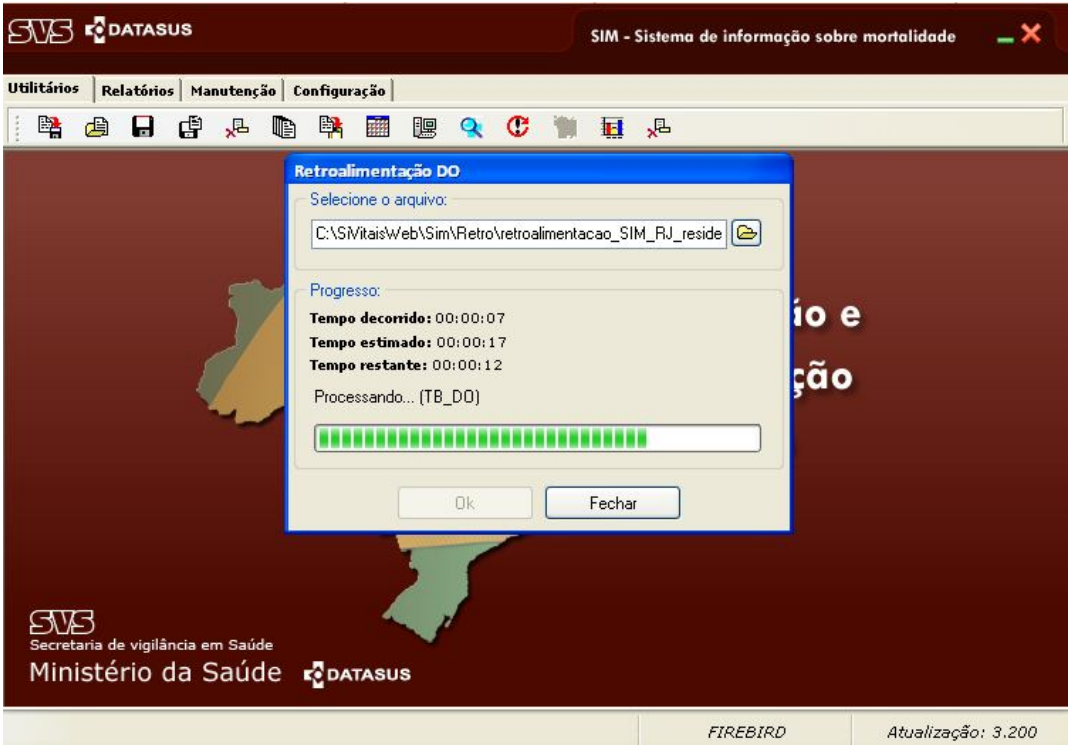